1) Wejdź na stronę google.pl

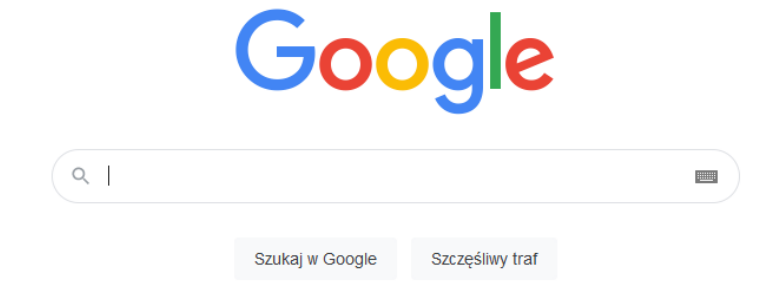

2) Kliknij ikonę zaloguj

Q

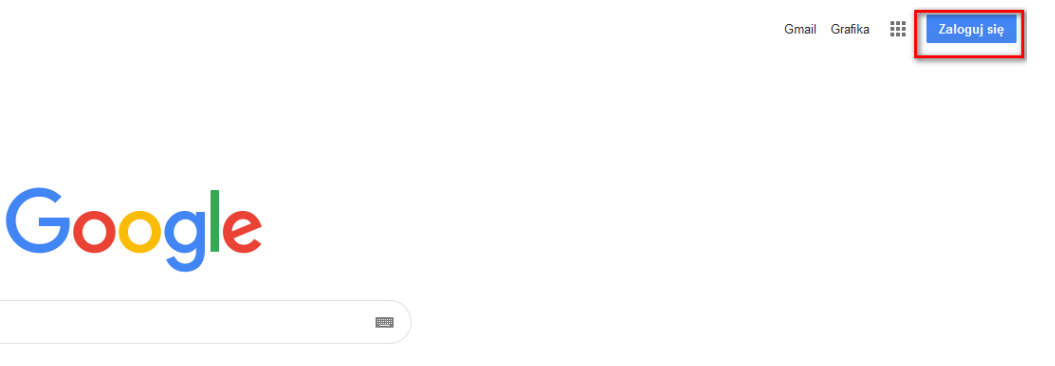

3) Wybierz opcję utwórz konto

Szukaj w Google Szczęśliwy traf

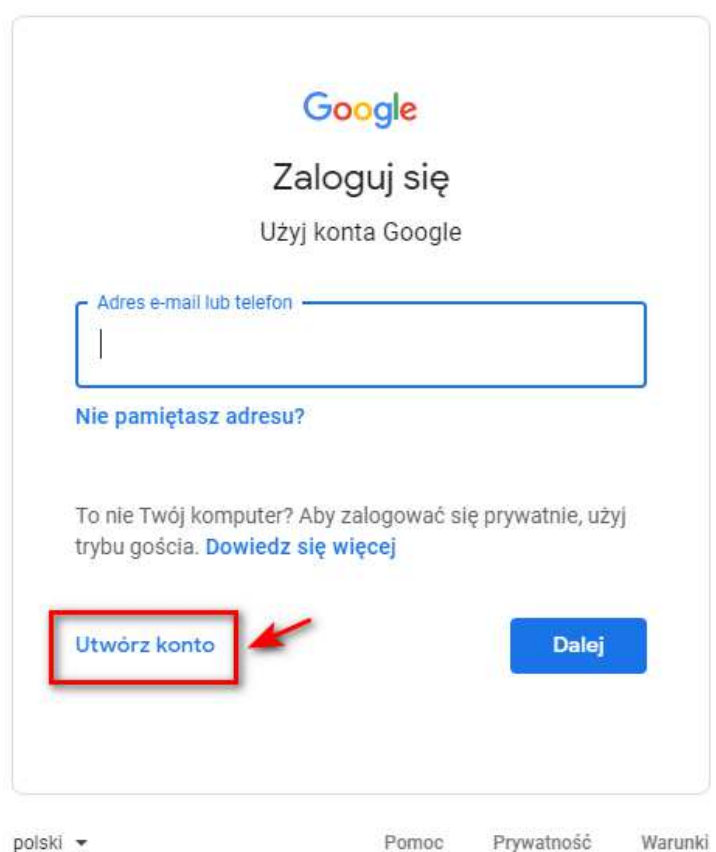

4) Wypełnij formularz i kliknij dalej

|                                                                            | Nazwisko   |                                                    |
|----------------------------------------------------------------------------|------------|----------------------------------------------------|
| Nazwa użytkownika                                                          | @gmail.com |                                                    |
| Hasło                                                                      | Potwierdź  |                                                    |
| Użyj co najmniej ośmiu znaków, w tym jednocześnie liter, cyfr i<br>symboli |            | Jedno konto. Dostęp do<br>wszystkich usług Google. |
|                                                                            |            |                                                    |

5) Podaj niezbędne dane (dane opcjonalne możesz pominąć) i kliknij dalej

| Witam                       | y w Google                                    |                       |                                |
|-----------------------------|-----------------------------------------------|-----------------------|--------------------------------|
| jjkowali                    | czek@gmail.com                                |                       |                                |
| <b>_</b> •                  | Numer telefonu (opcjona                       | alny)                 |                                |
| wój numer b<br>vidoczny dla | ędzie używany do zabezpieczal<br>innych osób. | nia konta. Nie będzie |                                |
| Pomocnic                    | zy adres e-mail (opcjonalnj                   | ()                    |                                |
| Użyjemy go                  | by zabezpieczyć Twoje konto                   |                       |                                |
| Dzień                       | Miesiąc<br>Styczeń 👻                          | Rok                   | Twoje dane osobowe są prywatne |
| Twoja data                  | urodzenia                                     |                       | i bezpieczne                   |
| Płeć                        |                                               | *                     |                                |
|                             |                                               |                       |                                |
| laczego p                   | rosimy o te dane                              |                       |                                |
|                             |                                               |                       |                                |
| Vstecz                      |                                               | Dalej                 |                                |

6) Zaakceptuj zgody na dole formularza i kliknij utwórz konto

| ustawienia lub wycofać sv<br>przyszłości. | voją zgodę ze skutkiem w                                |  |
|-------------------------------------------|---------------------------------------------------------|--|
| WIĘCEJ OPCJI 🗸                            |                                                         |  |
| Akceptuję Warunki ł                       | korzystania z usług Google<br>etwarzanie moich danych w |  |
| sposób opisany pov<br>Polityce prywatnośc | vyżej i dokładnie wyjaśniony w<br>i                     |  |
| Anuluj                                    | Utwórz konto                                            |  |

7) W ostatnim okienku kliknij potwierdź

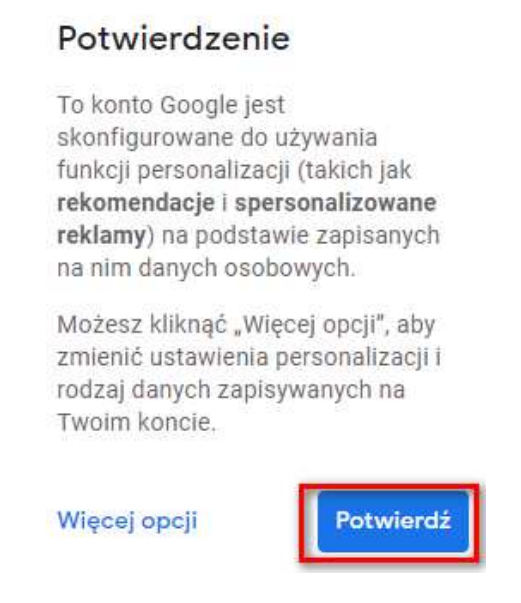

8) Twoje konto jest gotowe, jeśli chcesz się wylogować kliknij w symbol z literą w prawym, górnym rogu okna (przykład poniżej)

Gmail Grafika

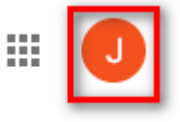

9) Aby ponownie zalogować się na konto wykonaj kroki z punktu 1 i 2